## Teamviewer auf dem Rechner installieren auf den zugegriffen werden soll

- 1. Rufen Sie bitte die Seite https://www.teamviewer.com/de/ auf.
- 2. Hier werden zwei Versionen, eine private und eine kommerzielle Version angeboten. Wählen Sie bitte die Version durch Anklicken der grünen oder orangefarbenen Schaltfläche

| Die Plattform für                                                                                                    |                                                                               |  |
|----------------------------------------------------------------------------------------------------|-------------------------------------------------------------------------------|--|
| sicheren                                                                                                    |                                                                               |  |
| Fernzugriff und Fernwartung.                                                                                              |                                                                               |  |
| Die einfache All-in-One Lösung für jedermann. Jetzt kaufen, upgraden oder kostenlos für den Privatgebrauch herunterladen. |                                                                               |  |
| Gratis Download                                                                                                    | Kommerzielle Version testen                                                   |  |
| kostenlos für private, nicht-kommerzielle Nutzung                                                                         | Kommerzielle Testversion mit allen Funktionen<br>(kostenlos in der Testphase) |  |

- 3. Der jeweilige Browser möchte nun ein Programm mit dem Namen TeamViewer\_Setup.exe herunterladen. Laden Sie es bitte herunter und führen Sie es aus.
- 4. Das Installationsprogramm startet nun.

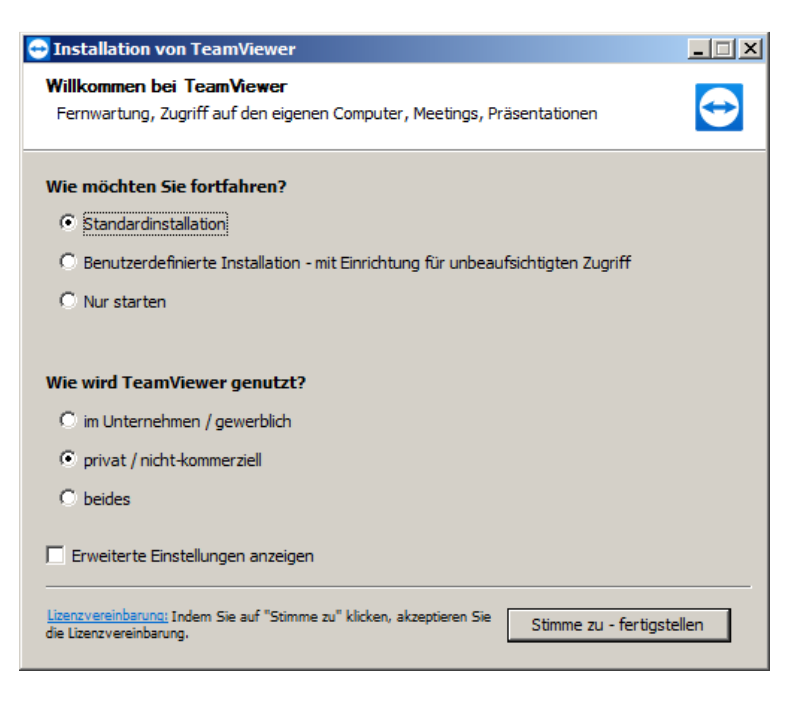

Unter "Wie möchten Sie fortfahren" lassen Sie bitte "Standard-Installation" angewählt.

Unter "Wie wird Teamviewer genutzt" wählen Sie bitte "im Unternehmen / kommerziell" oder "privat / nicht kommerziell" abhängig von ihrer Lizenz.

Klicken Sie dann auf "Stimme zu – fertigstellen" um die Installation zu starten.

5. Nach der Installation startet Teamviewer. Notieren Sie sich bitte die Zahl unter "Ihre ID". Dieses ist ihre Rechner-ID. Das Passwort ändert sich bei jedem Start.

| C TeamViewer                                              |                                           |                                    |  |
|-----------------------------------------------------------|-------------------------------------------|------------------------------------|--|
| Verbindung Extras Hilfe Feedba                            | ck                                        | Partner-ID eingeben 🛹 Verbinden 🗡  |  |
| Freie Lizenz (keine kommerzielle Nutzung) - Administrator |                                           |                                    |  |
| Anmelden<br>Sie haben kein Konto?                         | Fernsteuerung zulassen                    | Computer fernsteuern<br>Partner-ID |  |
| ↔ Fernsteuerung                                           | 906 231 950                               |                                    |  |
| Remote Management                                         | Passwort<br>d4x8j3                        | • Fernsteuerung                    |  |
| (in) Meeting                                              |                                           | O Dateitransfer                    |  |
| Computer & Kontakte                                       | Unbeaufsichtigter Zugriff                 | ✓ Verbinden                        |  |
| 💂 Chat                                                    | TeamViewer mit Windows starten            |                                    |  |
| Augmented Reality                                         | Einfachen Zugriff gewähren                |                                    |  |
|                                                           |                                           |                                    |  |
| TeamViewer                                                | Bereit zum Verbinden (sichere Verbindung) |                                    |  |

- 6. Um Teamviewer ein festes Kennwort für den Zugang zu geben gehen Sie bitte folgendermaßen vor :
- 7. Öffnen Sie bitte das Menü "Extras" und wählen dort "Optionen".

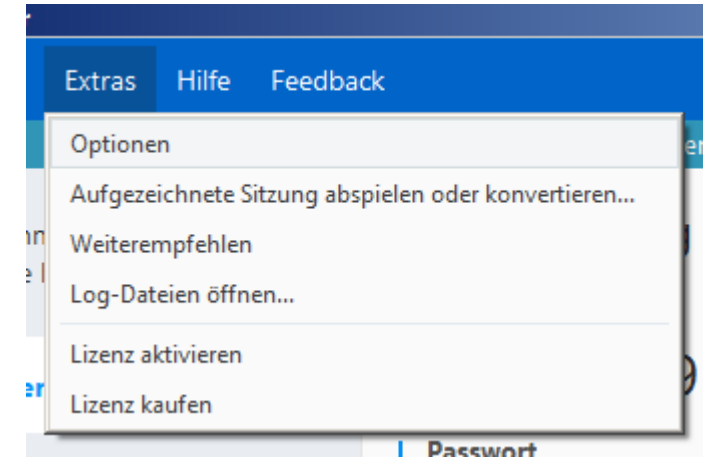

Im Bereich "Allgemein" klicken Sie bitte in der rechten Fensterhälfte auf "Teamviewer mit Windows starten"

| ľ  | - TeamViewer Einstellungen |                                                                      | × |
|----|----------------------------|----------------------------------------------------------------------|---|
|    | Allgemein                  | Häufig verwendete Einstellungen                                      | - |
| ζ. | Sicherheit                 | Fahren Sie mit der Maus über die Optionen f ür weitere Informationen |   |
| i  | Engenterran                | Wichtige Optionen für die Arbeit mit TeamViewer                      |   |
|    | remsteuerung               | Ihr Anzeigename                                                      |   |
| :  | Meeting                    | TeamViewer mit Windows starten                                       |   |

Teamviewer fragt Sie nun nach einem Kennwort. Das sollte möglichst komplex sein und mindestens 6 Zeichen lang sein. Notieren Sie sich bitte dieses Kennwort zusammen mit der bereits notierten Teamviewer-ID. Bestätigen Sie bitte die Einstellungen mit "Ok".

Teamviewer wird nun mit Windows gestartet und der Rechner ist unter seiner ID und dem Passwort per Internet erreichbar.

## Teamviewer auf dem Rechner installieren der auf einen anderen Rechner zugreifen soll

- 1. Rufen Sie bitte die Seite https://www.teamviewer.com/de/ auf.
- 2. Hier werden zwei Versionen, eine private und eine kommerzielle Version angeboten. Wählen Sie bitte die Version durch Anklicken der grünen oder orangefarbenen Schaltfläche

| Die Plattform für                                                                                                    |                                                                               |  |
|----------------------------------------------------------------------------------------------------|-------------------------------------------------------------------------------|--|
| sicheren                                                                                                    |                                                                               |  |
| Fernzugriff und Fernwartung.                                                                                              |                                                                               |  |
| Die einfache All-in-One Lösung für jedermann. Jetzt kaufen, upgraden oder kostenlos für den Privatgebrauch herunterladen. |                                                                               |  |
| Gratis Download                                                                                                    | Kommerzielle Version testen                                                   |  |
| kostenlos für private, nicht-kommerzielle Nutzung                                                                         | Kommerzielle Testversion mit allen Funktionen<br>(kostenlos in der Testphase) |  |

- 3. Der jeweilige Browser möchtest nun ein Programm mit dem Namen TeamViewer\_Setup.exe herunterladen. Laden Sie es bitte herunter und führen Sie es aus.
- 4. Das Installationsprogramm startet nun.

| 😔 Installation von TeamViewer                                                                                       | _ 🗆 🗙  |
|----------------------------------------------------------------------------------------------------|--------|
| Willkommen bei TeamViewer<br>Fernwartung, Zugriff auf den eigenen Computer, Meetings, Präsentationen                | Ð      |
| Wie möchten Sie fortfahren?                                                                                         |        |
| Standardinstallation                                                                                                |        |
| $\mathbb C$ Benutzerdefinierte Installation - mit Einrichtung für unbeaufsichtigten Zugriff                         |        |
| C Nur starten                                                                                                    |        |
|                                                                                                    |        |
| Wie wird TeamViewer genutzt?                                                                                        |        |
| C im Unternehmen / gewerblich                                                                                       |        |
| • privat / nicht-kommerziell                                                                                        |        |
| C beides                                                                                                    |        |
| Erweiterte Einstellungen anzeigen                                                                                   |        |
| Lizenzvereinbarung: Indem Sie auf "Stimme zu" klicken, akzeptieren Sie Stimme zu - fertigst die Lizenzvereinbarung. | tellen |

Unter "Wie möchten Sie fortfahren" lassen Sie bitte "Standard-Installation" angewählt.

Unter "Wie wird Teamviewer genutzt" wählen Sie bitte "im Unternehmen / kommerziell" oder "privat / nicht kommerziell" abhängig von ihrer Lizenz.

Klicken Sie dann auf "Stimme zu – fertigstellen" um die Installation zu starten.

5. Nach der Installation startet Teamviewer.

| C TeamViewer    |                                                           |                                           |                                    |  |
|-----------------|-----------------------------------------------------------|-------------------------------------------|------------------------------------|--|
| Verbindung      | Extras Hilfe Feedbac                                      |                                           | Partner-ID eingeben 🔶 Verbinden 🗸  |  |
|                 | Freie Lizenz (keine kommerzielle Nutzung) - Administrator |                                           |                                    |  |
| Ani Sie         | melden<br>haben kein Konto?                               | Fernsteuerung zulassen                    | Computer fernsteuern<br>Partner-ID |  |
| 😝 Fe            | rnsteuerung                                               | 906 231 950                               |                                    |  |
| Re Re           | mote Management                                           | Passwort<br>d4x8j3                        | • Fernsteuerung                    |  |
| ( <b>†</b> ) Me | eeting                                                    |                                           | O Dateitransfer                    |  |
| L: Co           | omputer & Kontakte                                        | Unbeaufsichtigter Zugriff                 | <b>←→</b> Verbinden                |  |
| Ch              | nat                                                       | TeamViewer mit Windows starten            |                                    |  |
| Au              | igmented Reality                                          | Einfachen Zugriff gewähren                |                                    |  |
| Te              | <b>am</b> Viewer                                          | Bereit zum Verbinden (sichere Verbindung) |                                    |  |

6. Um nun auf einen anderen Rechner zuzugreifen geben Sie bitte die ID des Rechners im Feld "Partner-ID" ein und klicken Sie auf "Verbinden".

Kontakt / Ersteller

BfS Büro für Systemlösungen GmbH & Co. KG Walshagenstr. 127 - 48429 Rheine Tel. 0 59 71 / 80 65 15 - Fax 0 59 71 / 80 65 14 www.bfs-rheine.de info@bfs-rheine.de

Alle Markennamen sind eingetragene Warenzeichen der Hersteller

## Checkliste

|                                                    | Erledigt |
|----------------------------------------------------|----------|
| Hausinterner Test mit zwei Rechnern durchgeführt ? |          |
|                                                    |          |
| Installationsanleitung an Mitarbeiter ausgegeben ? |          |
| Mitarbeiter in die Bedienung eingewiesen ?         |          |
| Möglichkeit der Anrufweiterschaltung geprüft ?     |          |

## Rechnerliste

| Rechner von Mitarbeiter | Teamviewer-ID | Kennwort |
|-------------------------|---------------|----------|
|                         |               |          |
|                         |               |          |
|                         |               |          |
|                         |               |          |
|                         |               |          |
|                         |               |          |
|                         |               |          |
|                         |               |          |
|                         |               |          |
|                         |               |          |
|                         |               |          |
|                         |               |          |
|                         |               |          |
|                         |               |          |
|                         |               |          |